## **CSD** connection

1 Type in the telephone number for your CSD connection. The telephone number for the CSD connection is provided by your Internet service provider. For more information contact your Internet service provider.

Be certain to check the **Use area** code and dialing rules box.

2 Press Next.

| Internet Connection Wizard                                                                            | ×      |
|----------------------------------------------------------------------------------------------------|--------|
| Step 1 of 3: Internet account connection information                                                  | ×      |
| Type the phone number you dial to connect to your ISP.                                                |        |
| Area code: Telephone number:<br>Country/region name and code:<br>United States of America (1)         |        |
| ✓ Use area code and dialing rules                                                                     |        |
| To configure connection properties, click Advanced.<br>(Most ISP's do not require advanced settings.) |        |
| < Back Next >                                                                                         | Cancel |

#### Enter user name and password

1 Enter your username and password for the Internet access.

If you do not have a username and password from your Internet service provider, you may will not be able to connect to the Internet.

2 Press Next.

| nternet Connection Wizard                                                                                                    | ×                 |
|----------------------------------------------------------------------------------------------------|-------------------|
| Step 2 of 3: Internet account logon information                                                                                                    | × ×               |
| Type the user name and password you use to log on to your ISP. Your user na<br>also be referred to as your Member ID or User ID. If you do not know this inforr<br>contact your ISP. | me may<br>nation, |
| User name:                                                                                                    |                   |
| Password:                                                                                                    |                   |
| < <u>B</u> ack Nex                                                                                                    | t> Cancel         |

2002 Nokia Corporation. All rights reserved.

30

### Name your connection

- 1 Type the **Connection name** for your new dial-up connection e.g. Nokia 31
- 2 Press Next.

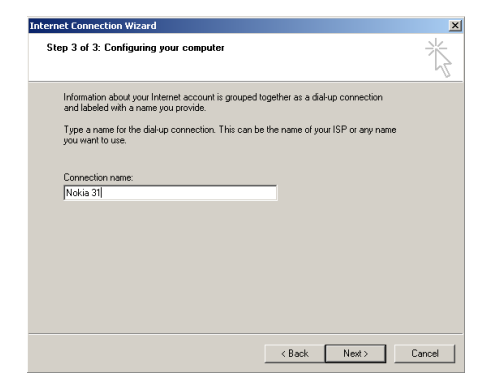

# Set up your Internet mail account.

You should now be able to set up a Internet mail account. For more information, contact your Internet service provider.

If you do not want to set up your Internet mail account at this time, select "No" and press Next.

| Internet Connection Wizard                                                                                                    | ×      |
|----------------------------------------------------------------------------------------------------|--------|
| Set Up Your Internet Mail Account                                                                                                    | ×      |
| An Internet mail program is installed on your computer. Internet mail allows you to<br>receive and send e-mail messages.                                                                                                    |        |
| To successfully set up your Internet mail account, you must have already signed up for<br>an e-mail account with an Internet service provider and obtained important connection<br>information. If you are missing any information the wizard asks you to provide, contact<br>your Internet service provider. |        |
| Do you want to set up an Internet mail account now?                                                                                                    |        |
| C Yes                                                                                                    |        |
| • No                                                                                                    |        |
| < <u>₿</u> ack <u>N</u> ext >                                                                                                    | Cancel |

2002 Nokia Corporation. All rights reserved.

U.S. English

31

## **ADDITIONAL SETTINGS**

The Nokia 31 terminal requires that you make some additional settings before the dial-up connection process finished. Therefore do not check the box To connect to the Internet immediately, click Finish. Press Finish.

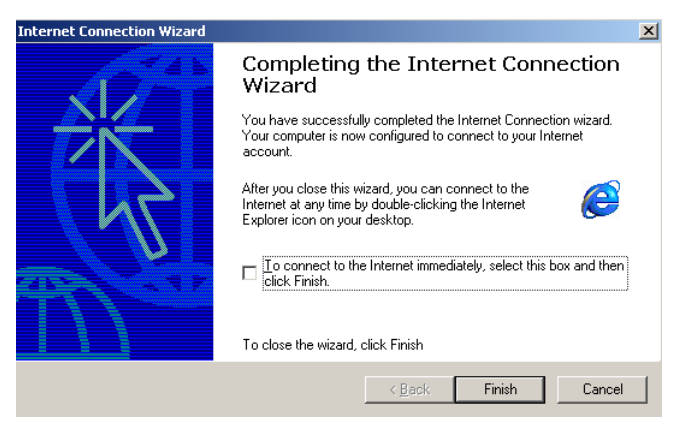

### SETTINGS FOR DIAL-UP CONNECTION

To finish setting up the modem connection, some additional settings for the Nokia 31 terminal must be defined. These settings apply for both GPRS and CSD connections.

- 1 Go to the Taskbar and select Start, Settings and Control Panel. Select Network and Dial-up Connections.
- 2 Select the new dial-up connection you created (e.g. Nokia 31) and click on the icon to open
- 32 2002 Nokia Corporation. All rights reserved.